利用者 各位

北星学園大学 情報システム課

## 「履修登録.Web」等にアクセスする際のエラー表示について

「履修登録.Web」、「休講・補講ページ」、「シラバス」、「スーパー英語」、「教務修学支援システム」等 のページにアクセスする際、使用するブラウザによってはエラー画面が表示されることがあります。 セキュリティ警告の表示が出ますが、セキュリティ上何も問題はありませんので、安心して以下の接 続方法でアクセスしてご利用ください。

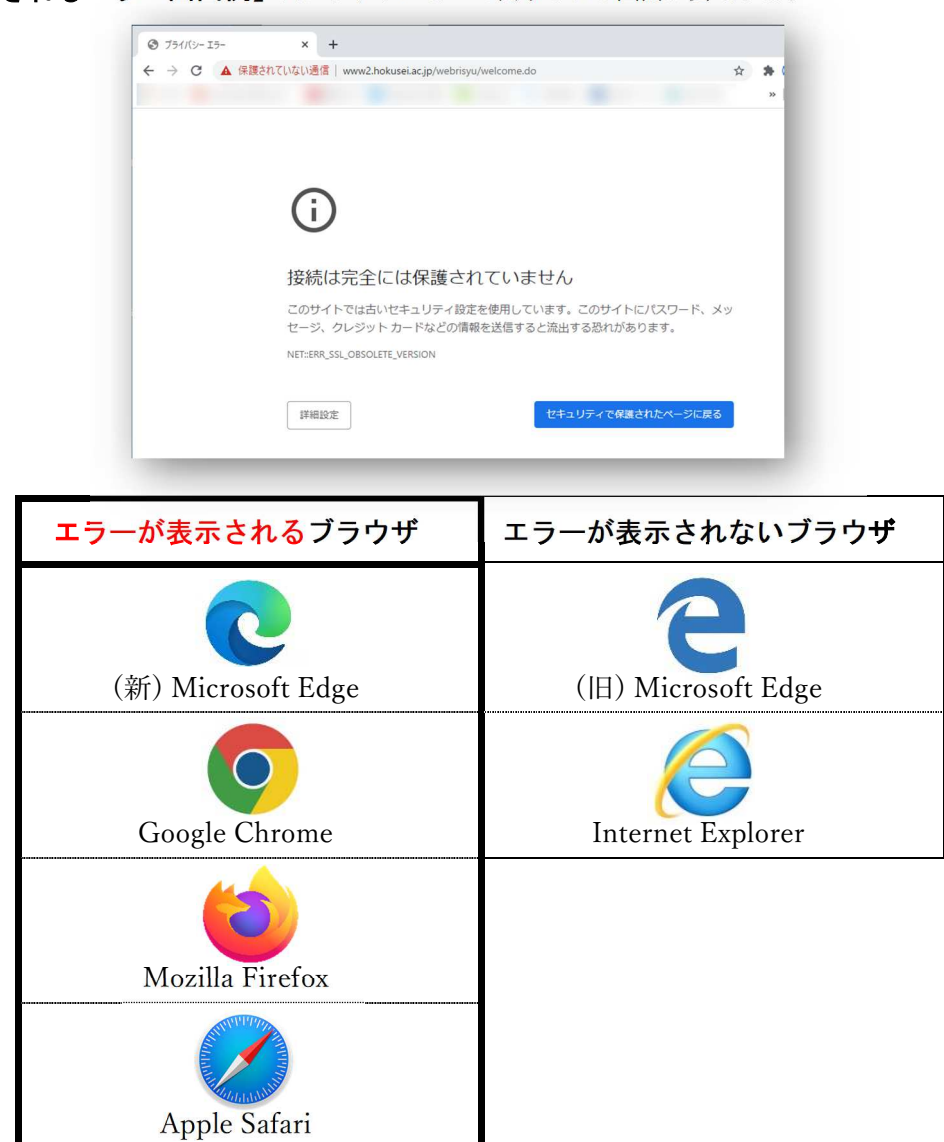

【表示されるエラー画面例】※ブラウザによって表示される画面が異なります

エラー画面が表示された場合は、以下の手順でアクセスしてください。

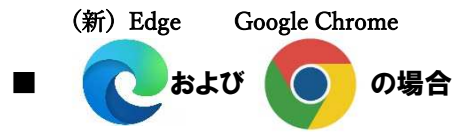

① 以下の画面が表示されたら「詳細設定」をクリックします。

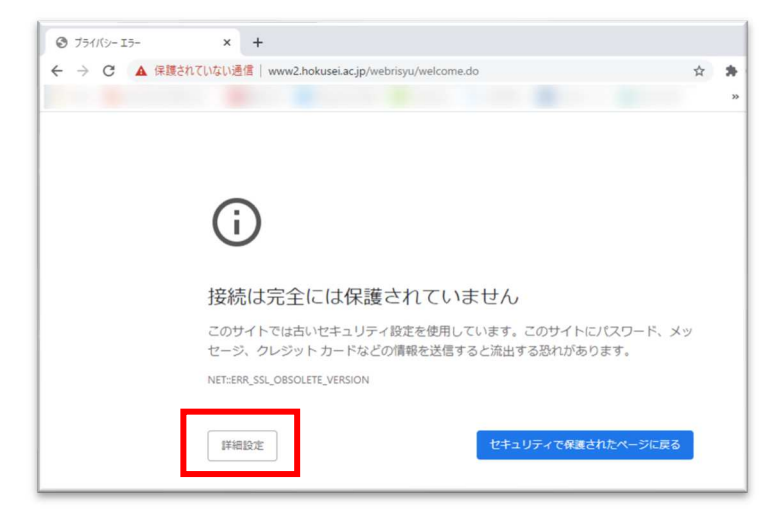

② 以下の画面が追加で表示されるので、「www2. hokusei. ac. jp にアクセスする(安全ではありません)」をクリックします。 ※ 安全ですので安心してクリックしてください

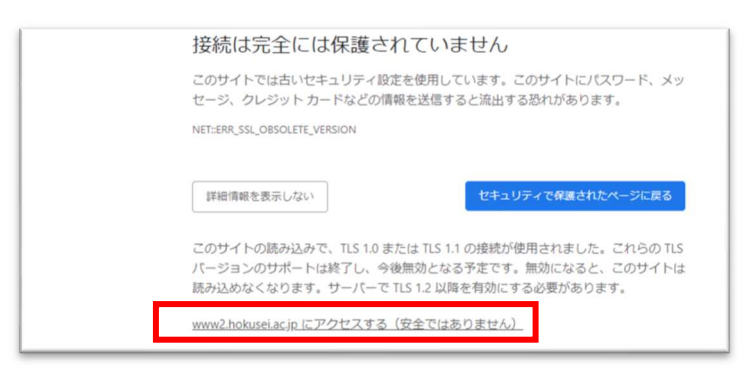

③ 目的のページが表示されます。(例:「履修登録.Web」のページにアクセスした場合)

| ⑦ 履修登禄.Web × +                                           | - 🗆 ×           |
|----------------------------------------------------------|-----------------|
| ← → C ▲ 保護されていない通信 www2.hokusei.ac.jp/webrisyu/welcome.c | 。 👌 🖈 🚺 —時停止中 🗄 |
|                                                          | >> この他のブックマーク   |
|                                                          |                 |
|                                                          |                 |
| 履修登録.Web                                                 |                 |
| ログインID                                                   |                 |
| パスワード                                                    |                 |
| ログイン                                                     |                 |

※ アドレスバーに「保護されていない通信」と表示されますが、セキュリティ上問題はありませんので 安心してご利用ください

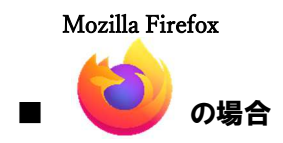

① 以下の画面が表示されたら「TLS 1.0 と TLS 1.1 を有効にする」をクリックします。

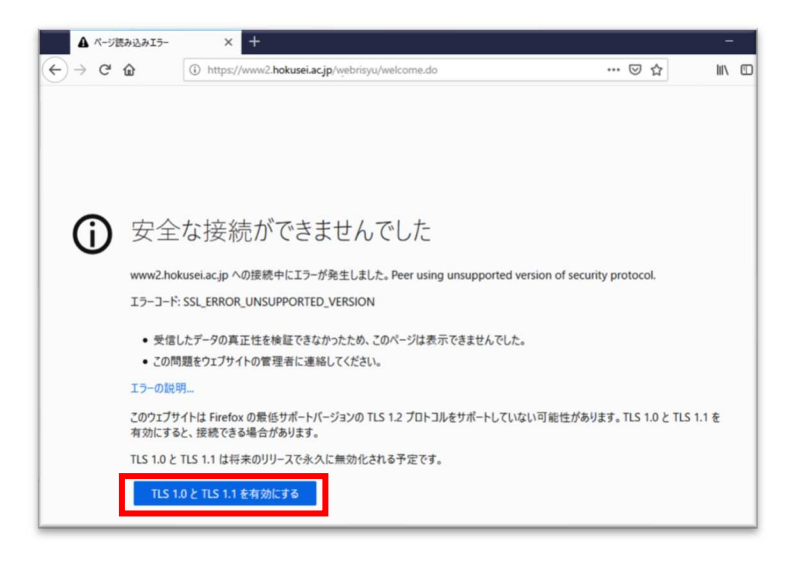

② 目的のページが表示されます。(例:「履修登録.Web」のページにアクセスした場合)

| 履修登録.Web | × +                                           |     | -   | ۵ | × |
|----------|-----------------------------------------------|-----|-----|---|---|
| ← → ♂ ŵ  | ttps://www2.hokusei.ac.jp/webrisyu/welcome.do | ♡ ☆ | 111 | • | ≡ |
|          |                                               |     |     |   | ^ |
|          |                                               |     |     |   |   |
|          | 履修登録.Web                                      |     |     |   |   |
|          | ログインID                                        |     |     |   |   |
|          | バスワード                                         |     |     |   |   |
|          | ログイン                                          |     |     |   |   |

※ アドレスバーの鍵アイコンに警告マークが表示されますが、セキュリティ上問題はありませんので 安心してご利用ください

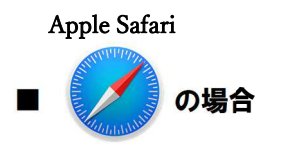

ブラウザのアドレスバーに以下のように「安全ではありません」と表示されますが、目的のページにアクセスすることが出来ます。

| ٨A | 安全ではありません            | -sections: | C |
|----|----------------------|------------|---|
|    | Print Clores Provene |            | - |

※ アドレスバーに「安全ではありません」と表示されますが、セキュリティ上問題はありませんので 安心してご利用ください

## ■ 2~3ページに記載の方法でアクセスしても表示されない場合

2~3ページに記載されている方法でアクセスしても表示されない場合は、以下の方法で「Internet Explorer」を使用して目的のページにアクセスしてください。

 画面左下にある (スタートメニューボタン)から「Windows アクセサリ」をクリックし、 「Internet Explorer」をクリックします。

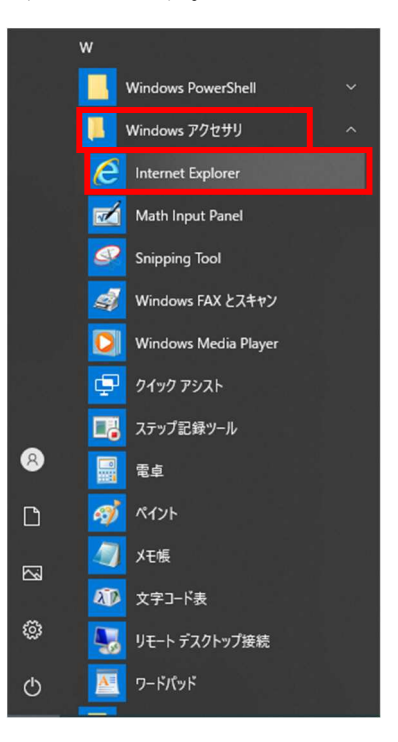

② Internet Explorer が起動しますので、目的のページにアクセスしてください。